## การย้ายช่องรายการ PSI channel เครื่อง รุ่น PR-105 II

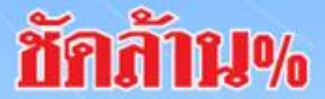

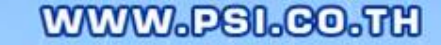

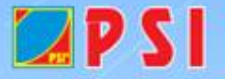

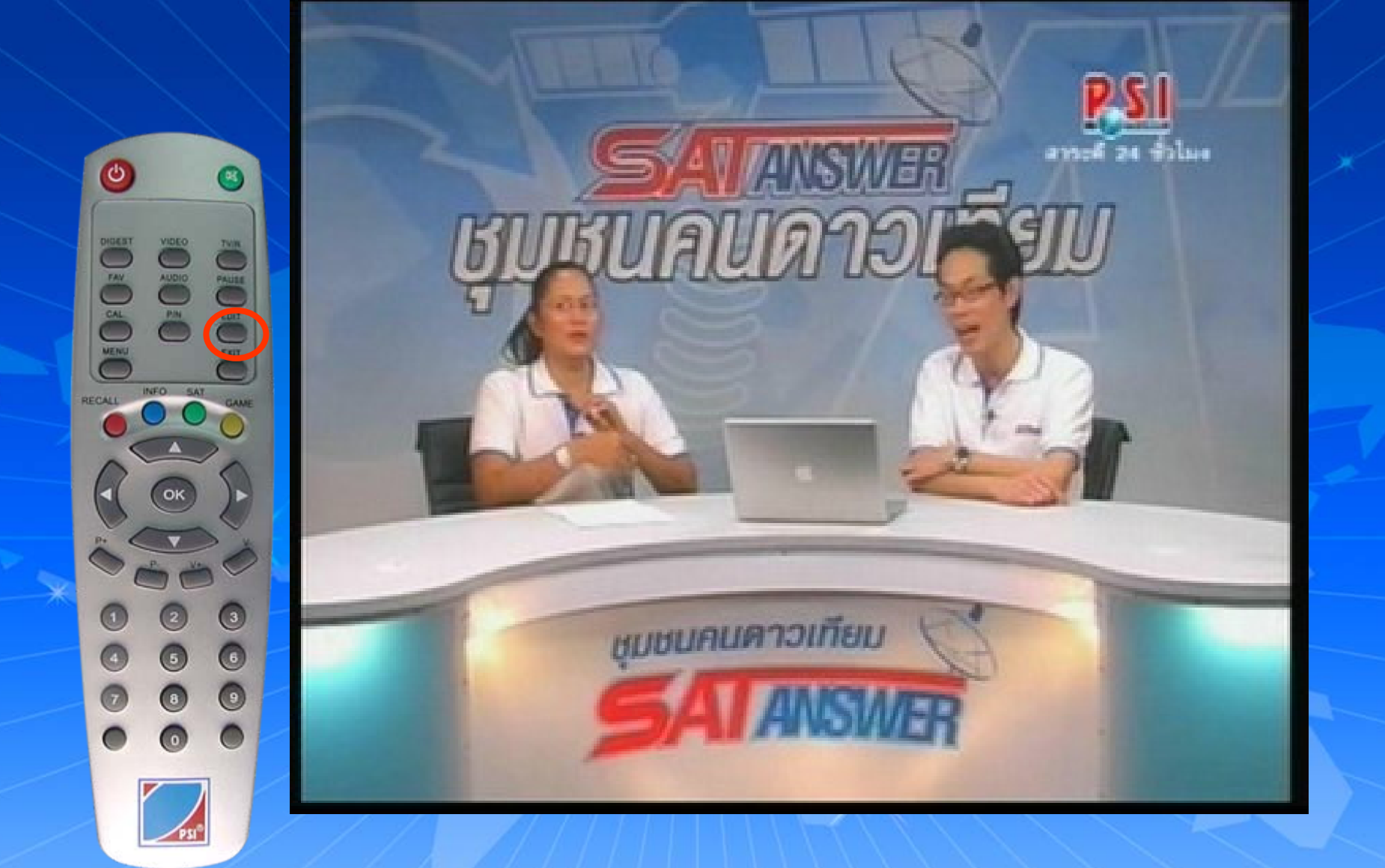

## เปิดช่องรายการ PSI Channel (ความถี่ใหม่) กดปุ่ม EDIT

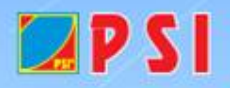

WWW.PSI.CO.TH

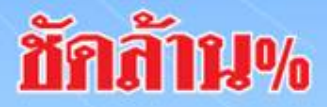

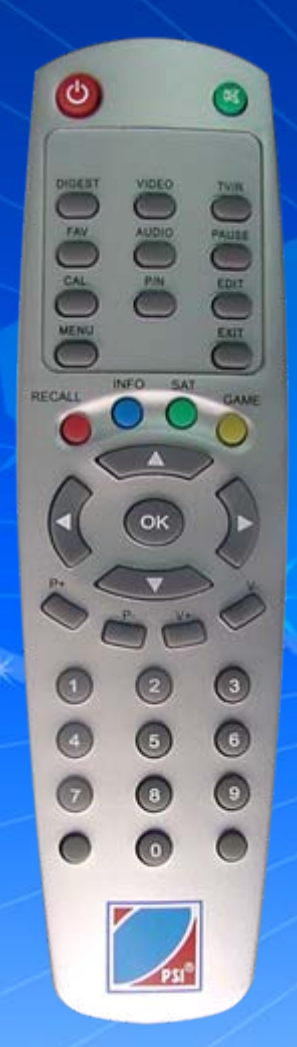

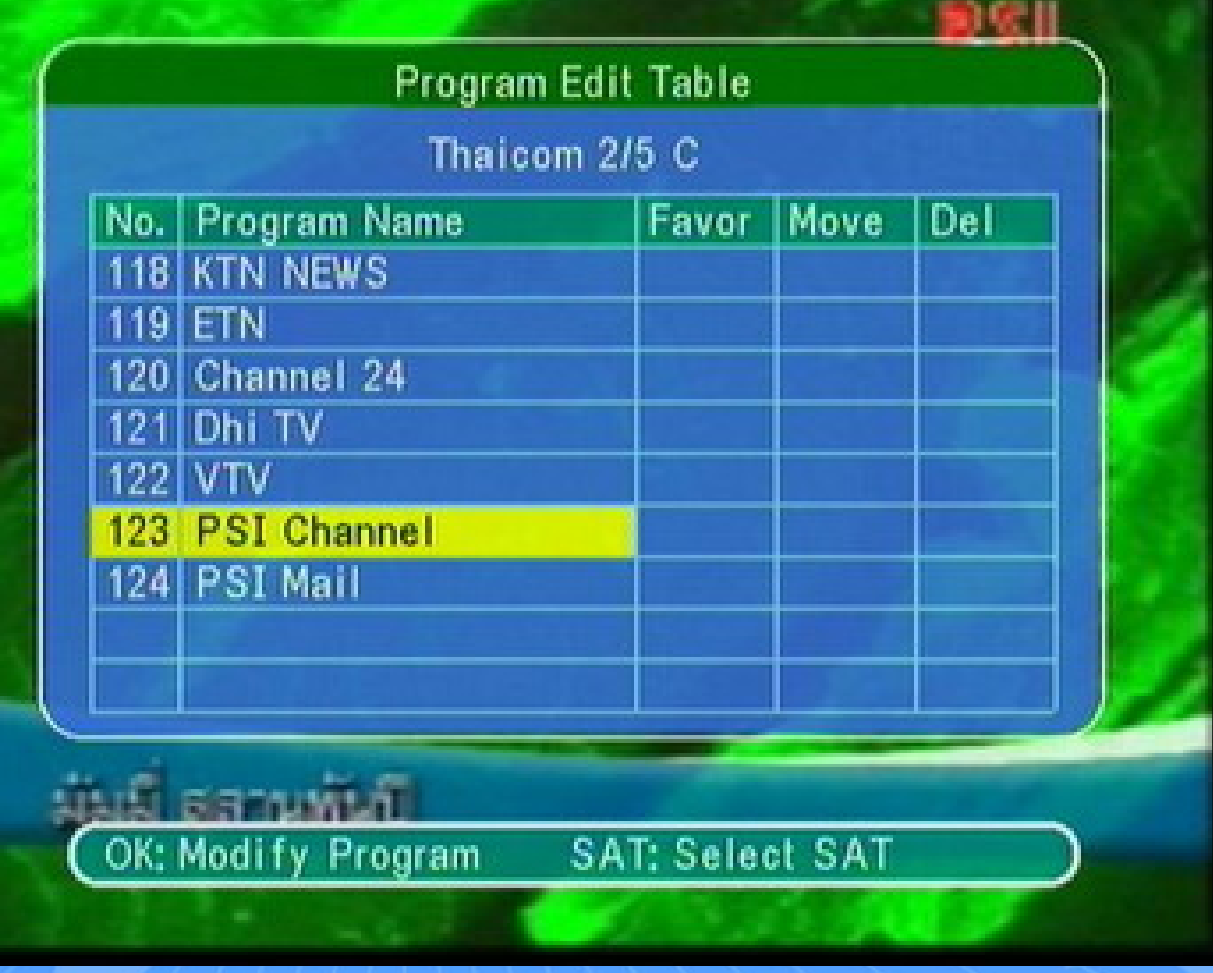

ปรากฏหน้า Program edit Table แถบสีจะอยู่ที่ ช่องรายการ PSI Channel (ความถี่ใหม่)

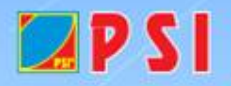

WWW.PSI.CO.TH

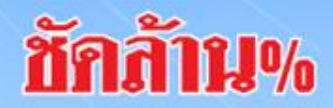

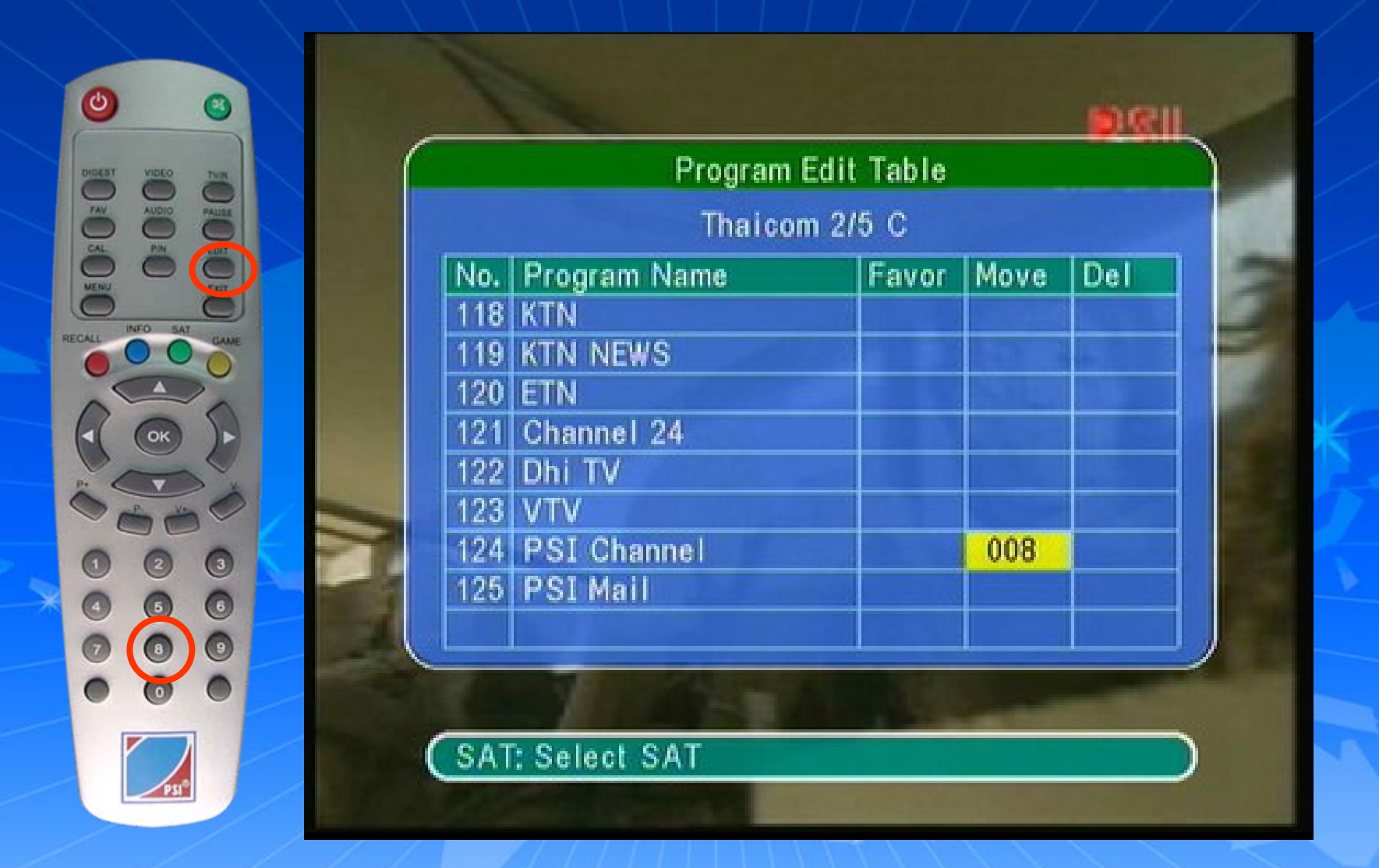

กดปุ่ม > ด้านขวา เพื่อเลื่อนแถบสีมาที่ช่อง Moveใส่เลข 8 แล้วกด OK

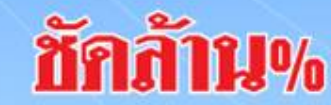

WWW.PSI.CO.TH

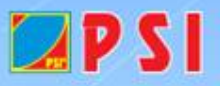

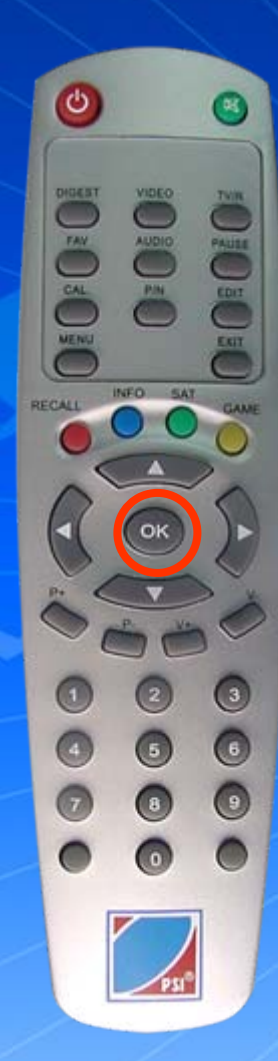

🗖 P S I

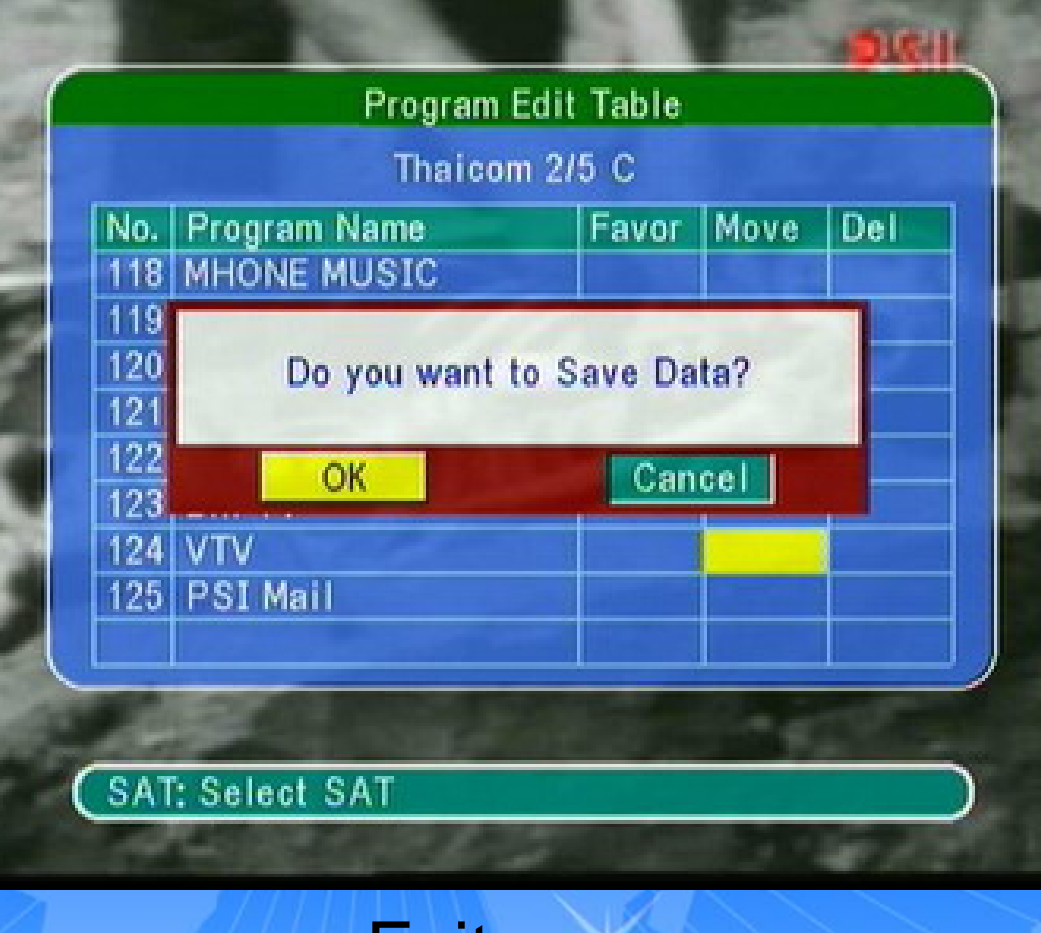

## กด Exit ออก ปรากฏหน้า Do you want to save data? กด < ด้านซ้าย เลื่อนแถบสีมาที่ OK แล้วกด OK

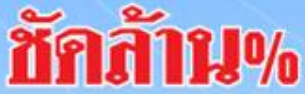

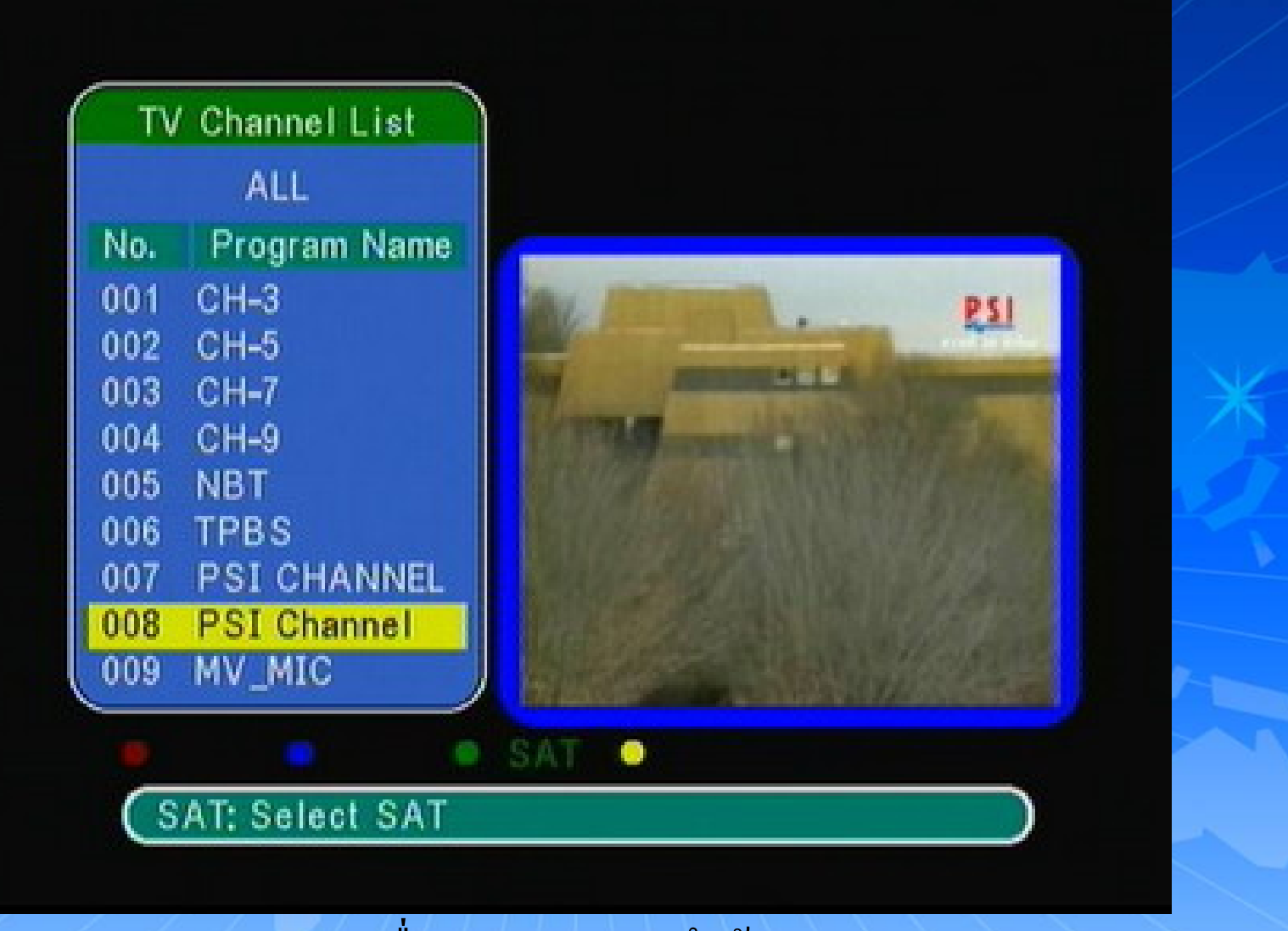

เครื่องจะทำการบันทึกข้อมูล ช่องรายการ PSI Channel (ความถี่ใหม่) จะอยู่ที่ลำดับที่ 8 เรียบร้อยแล้ว พพพ.ครเ.co.สม